## Wasserzählerablesung online so funktioniert's:

## 1. mit Ihrem Computer

**1.1.** Rufen Sie über den Internet-Browser das Wasserablese-Service auf http://www.zaehlerdaten.at/?sdaid=GDE31605

|              | Marktge | meinde Bock | fließ |   |
|--------------|---------|-------------|-------|---|
|              |         |             |       |   |
| EDV-Nr.      |         |             | 1     | 1 |
| Zählernummer |         |             |       |   |
| C            |         | Anmelden    |       |   |
|              |         |             |       |   |

**1.2.** Geben Sie zur Authentifizierung (Anmeldung) Ihre EDV Nummer (ohne vorhergehende Null(en) bis zum ersten Schrägstrich) und Ihre Zählernummer ein und bestätigen Sie mit "Anmelden".

EDV- und Zählernummer finden Sie im unteren Teil des Schreibens bezüglich der Bekanntgabe des Wasserzählerstandes.

|                      | Wasserzählere | satenerfassung |
|----------------------|---------------|----------------|
|                      | Marktgemein   | nde Bockfließ  |
| DV-Nr:               |               | 8              |
| ahlernummer:         |               |                |
| Iter Zählerstan      | d;            |                |
| erbrauch letzte      | Periode       | _              |
| Neuer<br>Zahlerstand |               | SH)            |
| 6                    |               |                |

Impressum

**1.3.** Der alte Zählerstand sowie der Verbrauch der letzten Periode werden angezeigt.

**1.4.** Nun kann einfach der neue Zählerstand erfasst werden.

**1.5.** Geben Sie im Feld "neuer Zählerstand" den Zählerstand Ihres Wasserzählers ein und bestätigen Sie mit "Absenden".

**1.6.** Der errechnete Verbrauch wird anschließend zur Information angezeigt.

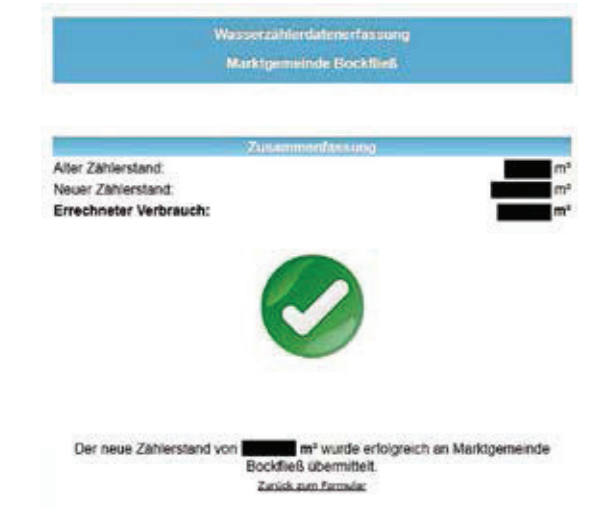

Die Zählerdatenerfassung ist damit für Sie erledigt!

## 2. mit Ihrem Handy oder Tablet

**2.1.** Rufen Sie über den Internet-Browser das Wasserablese-Service auf (http://www.zaehlerdaten. at/?sdaid=GDE31605) oder noch einfacher:

## 2.2. scannen Sie folgenden QR Code

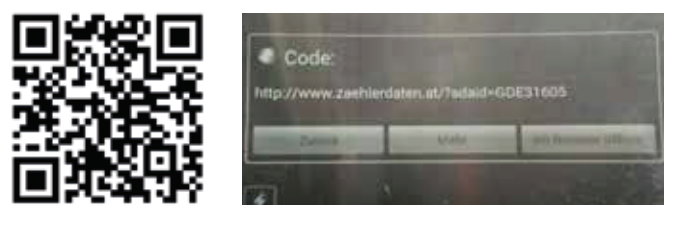

2.3. Drücken Sie auf "im Browser öffnen"

|              | ww.zdemeruatercap.radbid=6DE31003                     |  | U U |
|--------------|-------------------------------------------------------|--|-----|
|              | Wasterzählerdatunerfassung<br>Marktgemeinde Bockfließ |  |     |
| EDV-Nr.      |                                                       |  |     |
| Zählernummer |                                                       |  |     |
| -            | Anmelden                                              |  |     |

2.4. weiter wie ab Punkt 1.2. beschrieben